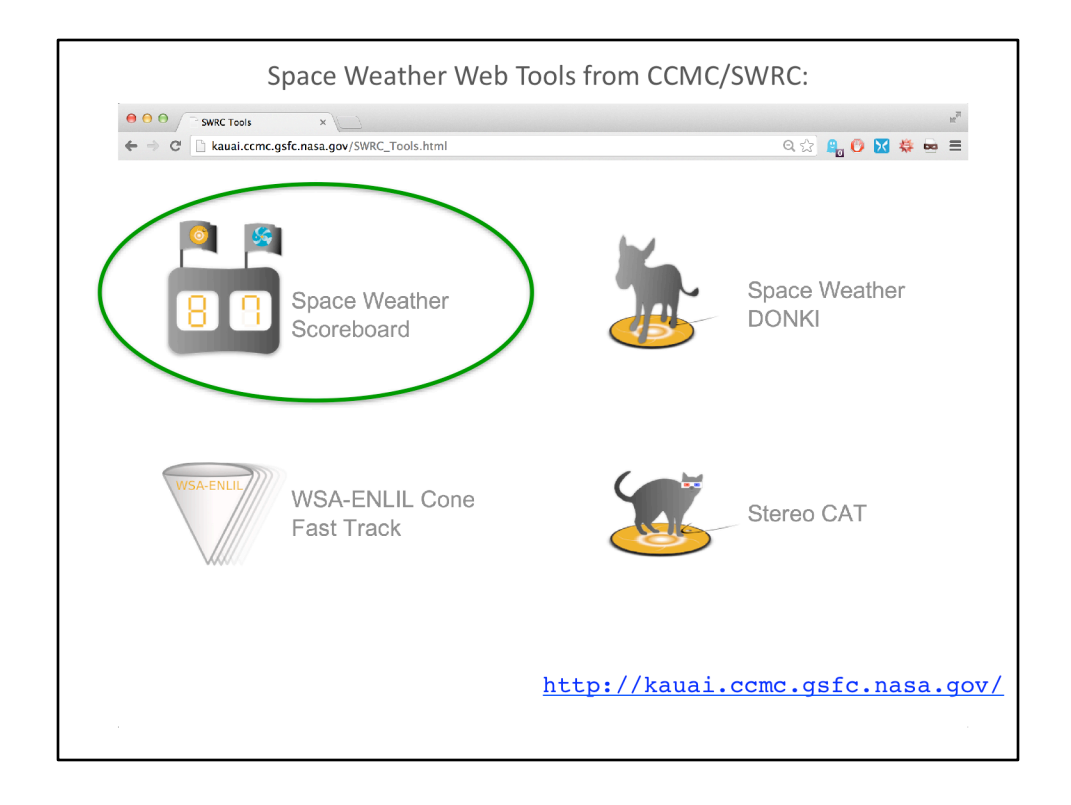

This is a screenshot of the kauai CCMC webpage, which shows some of the space weather web tools available from the CCMC/SWRC. Today we are going to look at the Space Weather Scoreboard.

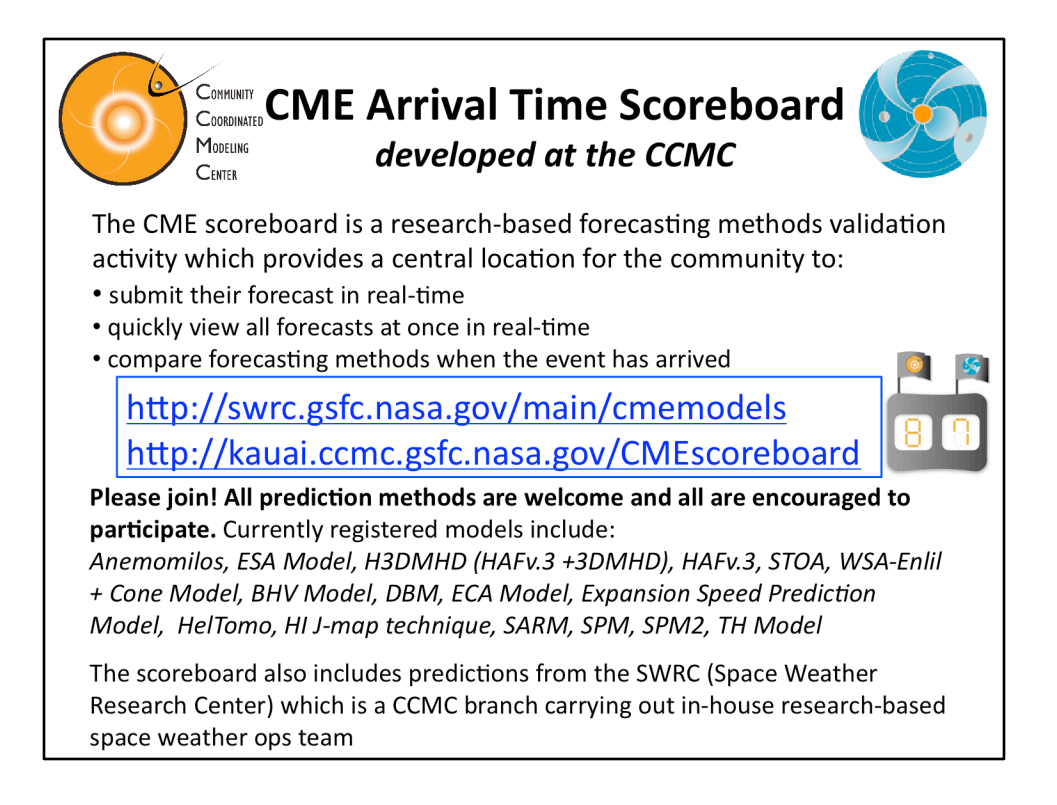

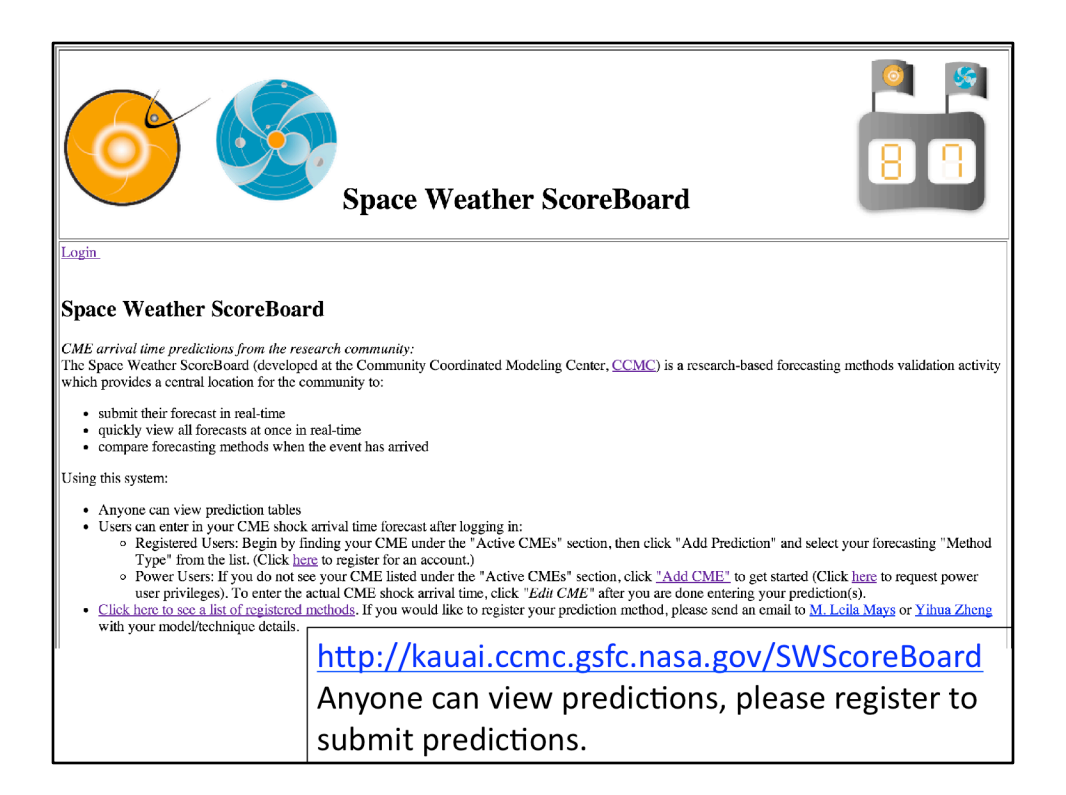

This is the view of the Space Weather Scoreboard homepage, showing a brief description and instructions at the top. Anyone can view predictions without logging in. Those who would like submit predictions can register.

|                                                       | Community predictions for the<br>January 7, 2014 CME (X1.2 flare): |                                                        |                    |                         |                           |        |  |  |
|-------------------------------------------------------|--------------------------------------------------------------------|--------------------------------------------------------|--------------------|-------------------------|---------------------------|--------|--|--|
| CME: 2014-01-07T18:24:00-CME-001                      |                                                                    |                                                        |                    |                         | Average of all prediction | one    |  |  |
| Actual Shock Arrival Time: 2014-01-09T19:32Z          |                                                                    |                                                        |                    |                         | is calculated for the us  | er     |  |  |
| Observed Geomagnetic Storm Parameters:<br>Max Key 2.0 |                                                                    |                                                        |                    |                         | is calculated for the as  |        |  |  |
| Predicted Shoel: Amiral Time Difference (her)         | inhuitted On I and Time (                                          | Prodicted Coomercatio St                               | torm Panameton(c)  | Mathod                  | Submitted Dr              |        |  |  |
| Freukten Shock Artival finde (Difference (arts) - 5   |                                                                    | Max Kn Range: 8.0 + 8.0                                | torin ratameter(s) | aremou                  | Sublimited by             |        |  |  |
| 2014-01-10T04:04Z (-16.0h, +36.0h) 8.53 201-          | 4-01-08T14:56Z 28                                                  | .60 Dst min. in nT: -300                               | COMESEP            |                         | Andy Devos (SIDC)         | Detail |  |  |
| 2014-01-09T19:26Z (-10.0h, +10.0h) -0.10 2014         | 4-01-07T21:00Z 40                                                  | .53                                                    | STOA               |                         | Leila Mays (GSFC)         | Detail |  |  |
| 2014-01-09T13:00Z (-7.0h, +7.0h) -6.53 201-           | 4-01-08T23:17Z 20                                                  | .25 Max Kp Range: 6.0 - 8.0                            | WSA-ENLIL   C      | one                     | Duty Forecaster (ASFC)    | Detail |  |  |
| 2014-01-09T12:00Z (-7.0h, +7.0h) -7.53 201-           | 4-01-08T06:32Z 31                                                  | .00                                                    | WSA-ENLIL + C      | one                     | RWC Jeju (KSWC)           | Detail |  |  |
| 2014-01-09T11:22Z (-11.7h, +9.1h) -\$.17 201-         | 4-01-09T18:57Z (                                                   | .58 Max Kp Range: 3.0 - 5.0                            | Ensemble WSA-E     | NLIL + Cone (GSFC SWRC) | Leila Mays (GSFC)         | Detail |  |  |
| 2014-01-09T08:02Z -11.50 2014                         | 4-01-08T16:37Z 20                                                  | .92                                                    | Expansion Speed    | Prediction Model        | Alisson Dallago (INPE)    | Detail |  |  |
| 2014-01-09T08:00Z -11.53 2014                         | 4-01-08T01:31Z 42                                                  | .02 Max Kp Range: 6.0 - 7.0                            | WSA-ENLIL + C      | one (NOAA/SWPC)         | Leila Mays (GSFC)         | Detail |  |  |
| 2014-01-09T06:35Z -12.95                              |                                                                    | Max Kp Range: 6.0 - 7.625                              | Average of all Me  | theds                   | Auto Generated (CCMC)     | Detail |  |  |
| 2014-01-09T04:30Z (-2.5h, +2.5h) -15.03 201-          | 4-01-08T05:02Z 38                                                  | .50 Max Kp Range: 5.0 - 8.0                            | Other (SIDC)       |                         | Leila Mays (GSFC)         | Detail |  |  |
| 2014-01-09T04:00Z (-6.0h, +6.0h) -15.53 201-          | 4-01-08T09:42Z 33                                                  | .83                                                    | DBM                |                         | Manuela Temmer (UNIGRAZ)  | Detail |  |  |
| 2014-01-09T02:00Z -17.53 201-                         | 4-01-08T17:53Z 25                                                  | .65 Max Kp Range: 8.0 - 9.0                            | BHV                |                         | Volker Bothmer (UGOE)     | Detail |  |  |
| 2014-01-09101:00Z -18.53 201-                         | 4-01-08123:00Z 20                                                  | .53 Dst min. in nT: -142<br>Dst min. time: 2014-01-097 | F12:00Z Anemomiles |                         | WKent Tobiska (SET SWD)   | Detail |  |  |
| 2014-01-09T00:38Z (-7.0h, +7.0h) -18.90 201-          | 4-01-08T00:41Z 41                                                  | .85 Max Kp Range: 6.0 - 8.0                            | WSA-ENLIL + C      | one (GSFC SWRC)         | Leila Mays (GSFC)         | Detail |  |  |
| 2014-01-09T00:17Z (-6.9h, +9.2h) -19.25 2014          | 4-01-08T04:11Z 39                                                  | .35 Max Kp Range: 6.0 - 8.0                            | Ensemble WSA-E     | NLIL + Cone (GSFC SWRC) | Leila Mays (GSFC)         | Detail |  |  |
| 2014-01-08T22:00Z -21.53 2014                         | 4-01-08T03:17Z 40                                                  | .25 Dst min. in nT: -146<br>Dst min. time: 2014-01-097 | F11:00Z Anemomiles |                         | WKent Tobiska (SET SWD)   | Detail |  |  |
| 2014-01-08T12:30Z -31.03 2014                         | 4-01-08T05:58Z 31                                                  | .57                                                    | ESA                |                         | Leila Mays (GSFC)         | Detail |  |  |

Here is another screenshot of the Space Weather scoreboard which shows an example of an event table of predictions. The CME is identified at the top by the start time (observed by coronagraphs). After the CME arrives at Earth, the "actual shock arrival time" and "observed geomagnetic storm parameters" can be be submitted by anyone. On the left side of the table there is the predicted arrival times with error bars (if submitted). The next column shows the difference between the predicted arrival time and actual arrival time (negative indicates the prediction is earlier than what was observed. The third column shows the prediction submission time, which is used to calculate the lead time (fourth column) together with the actual arrival time. The fifth column shows the predicted geomagnetic storm parameters, either Kp or Dst. In the sixth column shows the prediction method which links to the model/method homepage (if available). The seventh column shows any prediction details (such as input parameters, simulation links) that the user submitted along with their forecast.

All columns are sortable. The average of all predictions is automatically calculated by the system, highlighted here in green.

This particular event was interesting in that almost all users predicted an early and strong impact. This CME was probably deflected by a coronal hole and therefore only resulted in a glancing blow arrival at Earth.

| Community<br>Coordinated<br>Modeling<br>Center                                                                                                    | Begin by clicking <b>Add Prediction</b> under the "Active CMEs" section<br>and select your forecasting "Method Type" from the list.<br>While logged in, if you do not see any CMEs listed under the "Active<br>CMEs" section, click <b>Add CME</b> to get started. |  |  |  |  |
|----------------------------------------------------------------------------------------------------|----------------------------------------------------------------------------------------------------|--|--|--|--|
| Using this system:                                                                                                    |                                                                                                    |  |  |  |  |
| <ul> <li>Anyone can view prediction tables</li> <li>Users can enter in your CME shock arrival time forecast after logging in: <ul> <li>Registered Users: Begin by finding your CME under the "Active CMEs" section, then click "Add Prediction" and select your forecasting "Method Type" from the list. (Click here to register for an account.)</li> <li>Power Users: If you do not see your CME listed under the "Active CMEs" section, click <u>Add CME</u> to get started (Click here to request power user privileges). To enter the actual CME shock arrival time, click "<i>Edit CME</i>" after you are done entering your prediction(s).</li> <li>Click here to see a list of registered methods. If you would like to register your prediction method, please send an email to <u>M. Leila Mays</u> or <u>Yihua</u> Zheng with your model/technique details.</li> </ul> </li> </ul> |                                                                                                    |  |  |  |  |
| Active CMEs:<br>Note: If you can't find your CME below, please click <u>"Add CME"</u> to add your CME. To enter the actual CME shock arrival time, click " <i>Edit CME</i> " after you are done entering your prediction(s).                                                                                                    |                                                                                                    |  |  |  |  |
| CME: 2015-01-01T00:00:00-C<br>Edit CME<br>Delete CME<br>Add Prediction<br>No Prediction Entered for this C                                                                                                    | ME-001                                                                                                    |  |  |  |  |
|                                                                                                    | http://kauai.ccmc.gsfc.nasa.gov/SWScoreBoard                                                                                                    |  |  |  |  |

If you would like to add your prediction for a CME event, this is a screenshot of what the scoreboard page will look like if you are logged in and there is an "Active CME" on the page. If the CME event you are interested in is not listed as an "active CME" (or if there are no active CMEs), please click "Add CME" to enter your CME start time (taken from coronagraph images).

Once you find your CME on the active CME page, click "Add prediction" to be taken to the form to enter your predicted arrival time.

If the CME has already arrived, you can enter the actual arrival time by clicking "Edit CME" and entering the time there.

| COMMUNITY<br>COORDINATED<br>MODELING<br>CENTER<br>Prediction Form for CME (2014-01-01T00:00:00-CME-001)                                                                                               | gov/SWScoreBoard                                                                                                    |  |  |  |
|----------------------------------------------------------------------------------------------------|----------------------------------------------------------------------------------------------------|--|--|--|
| Enter submission time in format (yyyy-MM-dd"T'HH::mm'Z' i.e. 2012-07-12T16:52Z) : Method Type (details): Prediction notes: (Please include all initial conditions/parameters used in your prediction) | V Select         Anemomilos         Ballistic projection         BHW         ESA         H3DMHD (HAFv.3+3DMHD)         HAFv2w         H1)-map         Other         Other (IDS.gov.au)         Other (SDC)         STOA         TH         WSA-Enill + Cone         WSA-Enill + Cone (NOAA/SWPC) |  |  |  |
| Enter predicted CME shock arrival time in format (yyyy-MM-dd'T'HH:mm'Z' i.e. 2012-07-<br>12T16:52Z) :<br>Positive Error Bar in hours (optional):                                                      |                                                                                                    |  |  |  |
| Negative Error Bar in hours (optional):                                                                                                    |                                                                                                    |  |  |  |
| Kp Range Lower Limit (optional):                                                                                                    |                                                                                                    |  |  |  |
| Kp Range Upper Limit (optional):                                                                                                    |                                                                                                    |  |  |  |
| Dst min. in nT (optional):                                                                                                    |                                                                                                    |  |  |  |
| Dst min. time in format (yyyy-MM-ddT'HH:mm'Z' i.e. 2012-07-12T16:52Z) (optional):                                                                                                    |                                                                                                    |  |  |  |

When you click "Add prediction" you are taken to a prediction form that looks like this.

Select your "Method Type" from the drop down menu. In the "prediction notes" box (optional) please enter your CME input parameters, or other assumptions made in making your prediction. Finally Enter your predicted CME shock arrival time. All other boxes are optional and include your prediction error bar, predicted Kp, Dst, or minimum Dst time.

Notice at the top of the page you can enter your prediction submission time, if you made your forecast earlier than the date/time you filled out the form. Preferably your forecast will be timestamped with this earlier time.

![](_page_6_Figure_0.jpeg)

We welcome your suggestions in the development of the this community validation effort.

Here are some future improvements we are considering:

- Automatically accepting and parsing predictions (less work for groups who can populate directories with their predictions)
  - Manually created predictions (e.g. from SIDC)
  - Automatically created predictions (e.g. from Anemomilos, SARM).
    - Challenges: filtering out non-CME related predictions, matching predictions with CME start time.
- Showing table data in dynamic plot form, e.g. Prediction Error vs. Time of Prediction, Prediction Error vs Input parameters.
- Suggestions: We can add an "analysis" field to provide a few sentences about the arrival and predictions. This can also be found in DONKI as notes/ comments. We can add the ability for users to also submit their prediction "confidence".
- Any interest in including STEREO A and B predictions?
- Your suggestions?

![](_page_7_Figure_0.jpeg)